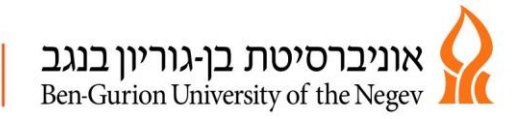

## י"ד/שבט/תשע"ט 20/01/2019

## שלום רב פרויקט עתידים לצה"ל – הנדסה ומדעים מדוייקים

# הנדון: <u>רישום לקורסים – סמסטר ב' תשע"ט</u>

רישום לקורסים לסמסטר ב' ייעשה באופן עצמאי על ידי הסטודנט באמצעות אתר האינטרנט.

מצ"ב הסבר על הקורסים אליהם יש להירשם:

# <u>1. כיתת אם</u>

- הלימודים יתקיימו במסגרת "כיתת האם" אליה היית משובץ בסמסטר א'.
  - לכל כיתה מספר "דגם", עפ"י הטבלה בדף המצורף.

לתשומת לבכם, במקצוע הפיזיקה בסמסטר ב' יתווספו לימודי מעבדה . כיתת ה"אם "(בלימודי המעבדה) מחולקת ל-2 קבוצות , לכן ישנם 2 דגמים לכל כיתת לימוד. הנך מחויב/ת להירשם לאחד מ-2 הדגמים של כיתתך.

# <u>2. אנגלית רמות</u>

- סטודנטים המשובצים עד רמה "בסיסי" (כולל) חייבים ברישום לקורס אנגלית רמות.
  - סטודנטים ברמות גבוהות יותר עפ"י בחירתם.

# <u>3. בחינת אנגלית הכנה לאקדמיה לתעודת המכינה</u>

● אחד מהתנאים לסיום המכינה בהצלחה הינו ציון 70 לפחות בבחינת אנגלית הכנה לאקדמיה. סטודנט שניגש לבחינה בסמסטר א' ואינו מעוניין לגשת לבחינה במהלך סמסטר ב' אינו צריך להירשם לבחינה זו

סטודנטים שיהיו מעוניינים לגשת לבחינה באנגלית לתעודת המכינה ברמה מקבילה ל-5 יח"ל, חייבים להיבחן ב-2 הבחינות (ניתן ברמה מקבילה ל-4 יח"ל בסמסטר א' וברמה מקבילה ל-5 יח"ל בסמסטר ב').

בחינת השלמה ל-5 יח"ל (בנוסף לבחינה ברמה מקבילה ל-4 יח"ל) תתקיים בסיום סמסטר ב' (פרוט מופיע בלוח הבחינות).

אופן שקלול הציון ברמה מקבילה ל-5 יח"ל מפורסם בלוח ההודעות באתר המרכז.

הרישום לקורסים יתאפשר רק ללומדים שהשלימו את חובות שכר הלימוד לסמסטר א'. ניתן להסדיר את התשלומים בקישור: <u>חשבונות סטודנטים ותשלום בכרטיס אשראי</u>

<u>תאריכי הרישום</u> : יום ב' 11.2.19 משעה 10:00 ועד יום ג' ה-12.2.19 שעה 23:59 (ניתן לקבל תמיכה טכנית ברישום עד השעה 15:00 בטלפון 08-6461060). <u>תקופת שינויים</u>: יום ב' 24.2.19 משעה 09:00 ועד יום ד' ה-6.3.19 שעה 23:59 (ניתן לקבל תמיכה טכנית ברישום עד השעה 15:00 בטלפון 08-6461060).

 מעבר לתאריכים אלו כל רישום/שינוי במערכת השעות יגרור אחריו קנס כמקובל באוניברסיטה.

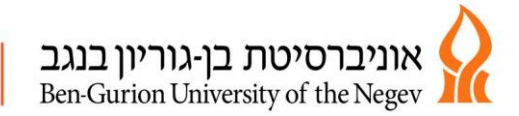

על מנת לבצע את הרישום לקורסים עליך להצטייד בשם משתמש וסיסמא.

# <u>1.הנחיות לרישום ל"כיתת אם"</u>

3 סטודנטים בפרוייקט עתידים לצה"ל לומדים בכיתה (מערכת לימוד של סמסטר ב' מפורסמת באתר המרכז)

הנך מתבקש להירשם לדגם עפ"י "כיתת האם" שלמדת בסמסטר א'. במקצוע הפיזיקה בסמסטר ב' יתווספו לימודי מעבדה . כיתת ה"אם "(בלימודי המעבדה) מחולקת ל-2 קבוצות , לכן ישנם 2 דגמים לכל כיתת לימוד.

#### **3 ד**גם 1 / דגם 2 = **כיתה**

## <u>הנחיות לרישום באתר ההרשמה</u>:

- הכניסה למערכת באמצעות שם משתמש וסיסמא.
  - בחירה ב"רישום מתכונת" (בצד ימין)
- כל דגם מייצג כיתה, כפי שמפורט מעלה, יש לבחור את הדגם/כיתה הרצויה.
  - שגר בקשה" •
  - בדיקה שהרישום בוצע בהצלחה צד ימין "מצב הרשמה לקורסים".
- בתום ההרשמה לכיתת לימוד יש להוציא "תדפיס אישור לימודים" ו-"תדפיס רישום לקורסים" מומלץ לשמור את המסמכים עד תום הלימודים.
  - לצאת בצורה מסודרת.
- שינוי קבוצת לימוד יש ללחוץ על "מספר דגם אחר" ולהירשם מחדש לכיתת לימוד חדשה.
- באם התקבלה ההודעה "אינך יכול להירשם לקורס זה, כיון שהוא חלק מהמתכונת הסגורה"
  כנראה ניסיתם להירשם לקורסים בכיתות לימוד שונות, יש ללחוץ אישור ולהירשם מחדש.

# .2.הנחיות לרישום לאנגלית רמות – סמסטר ב'

תאריכי הקורס: 24.2.19-10.6.19

<u>הנחיות לרישום באתר ההרשמה</u>:

בחירה ב"חיפוש מתקדם" (בצד ימין) יש למלא את הפרטים הבאים:

 מחלקה 500, תואר 5, מספר הקורס, כל אחד עפ"י רמתו(לפי הטבלה) או בהתאם לרמה שסיים בסמסטר א'.

| מספר קורס | ציון אמי"רם/פסיכומטרי/נתיב |      |          | ציון | רמה אקדמית    |
|-----------|----------------------------|------|----------|------|---------------|
|           | הגבוה                      | רם – | רמיה קוז | לאקז | באנגלית       |
|           |                            |      | יהם      | מבינ |               |
| 0002      |                            |      | 50       | )-69 | טרום בסיסי א' |
| 0003      |                            |      | 7(       | )-84 | טרום בסיסי ב' |
| 0031      |                            |      | 85       | 5-99 | בסיסי         |
| 3041      |                            |      | 100-     | ·119 | מתקדמים א'    |
| 3051      |                            |      | 120-     | ·133 | מתקדמים ב'    |

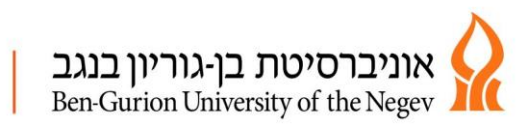

- "חפש"
- ללחוץ על שורת הקורס
- לסמן בקבוצה הרצויה
  - שגר בקשה" •
- שינוי קבוצת לימוד יש ללחוץ על "מצב רישום לקורסים" בצד ימין,ללחוץ על X למחיקת הקורס ולהירשם מחדש לקבוצת לימוד חדשה.

# <u>3. הנחיות לרישום לבחינת אנגלית הכנה לאקדמיה לתעודת המכינה</u>

במסגרת לימודי המכינה הסטודנטים חייבים בציון 70 לפחות בקורס אנגלית הכנה לאקדמיה. כל סטודנט זכאי לגשת לשני מועדים במהלך לימודי המכינה, ציון מועד אחרון קובע, גם אם הינו נמוך מהמועד הקודם.

סטודנט המעוניין לגשת לרמה מקבילה ל-5 יח"ל חייב להירשם ל-2 הבחינות( רמה מקבילה ל-4 יח"ל ורמה מקבילה ל-5 יח"ל).

אנגלית לרמה מקבילה ל-5 יח"ל קיים מועד אחד בלבד.

תאריכי הבחינות מופיעים בלוח הבחינות המפורסם באתר המרכז.

# הנחיות לרישום באתר ההרשמה לרמה מקבילה ל-4 יח"ל:

- בחירה "חיפוש מתקדם" (צד ימין)
  - יש למלא את הפרטים הבאים: •
- מחלקה 529 (מדעים מדויקים והנדסה)
  - 5 תואר •
  - מספר קורס 4
    - "חפש"
  - ללחוץ על שורת הקורס
    - "שגר בבקשה"

#### הנחיות לרישום באתר ההרשמה לרמה מקבילה ל-5 יח"ל:

- בחירה "חיפוש מתקדם" (צד ימין)
  - יש למלא את הפרטים הבאים: 🔹 🔹
- מחלקה 529 (מדעים מדויקים והנדסה)
  - 5 תואר
  - מספר קורס 51
    - "חפש"
  - ללחוץ על שורת הקורס
    - שגר בבקשה" •

חובה **לבדוק** שהרישום בוצע בהצלחה – צד ימין "מצב רישום לקורסים".

# מצ"ב קישור לאתר הבית של אוניברסיטת בן גוריון <u>רישום לקורסים הנחיות וקישורים</u>